臺鐵禮賓候車室體驗券 兌換使用步驟

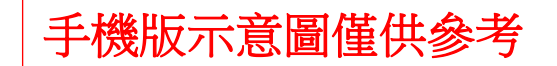

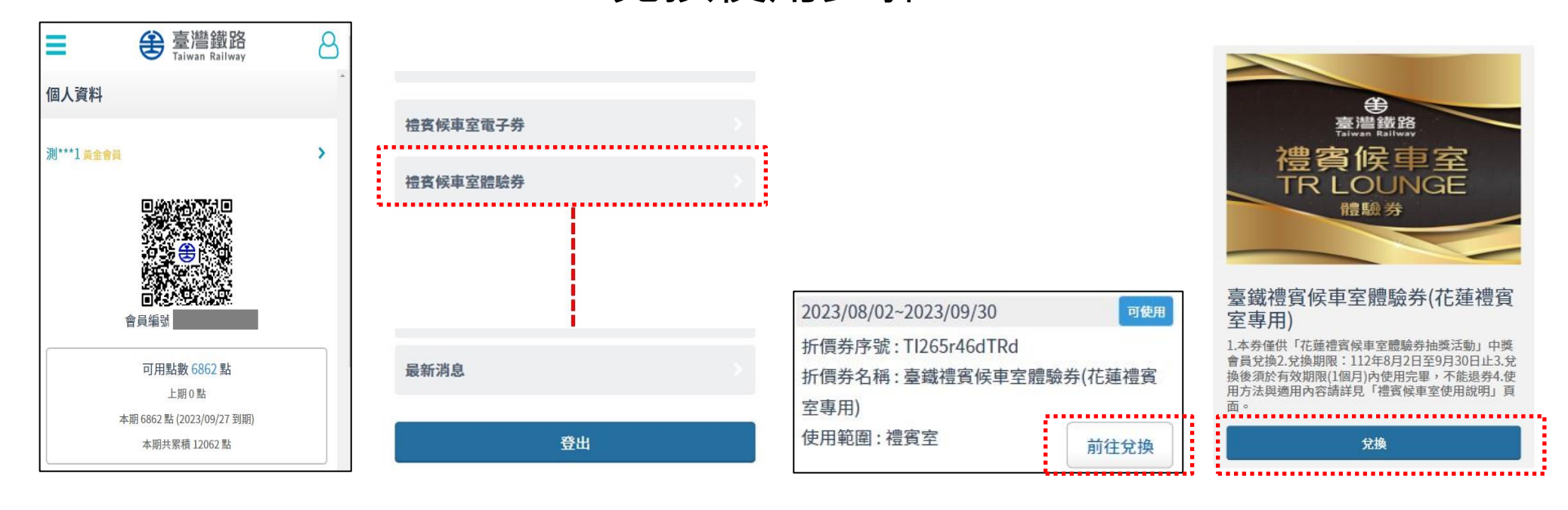

 ①登入臺鐵官網
②下滑選單
③進入查看頁面後
④進入兌換電子券畫面·選擇
至會員專區
點選「禮賓候車室體驗券」
點選「前往兌換」鈕
「臺鐵禮賓候車室體驗券(花 蓮禮賓室專用)」·點「兌換」
鈕。

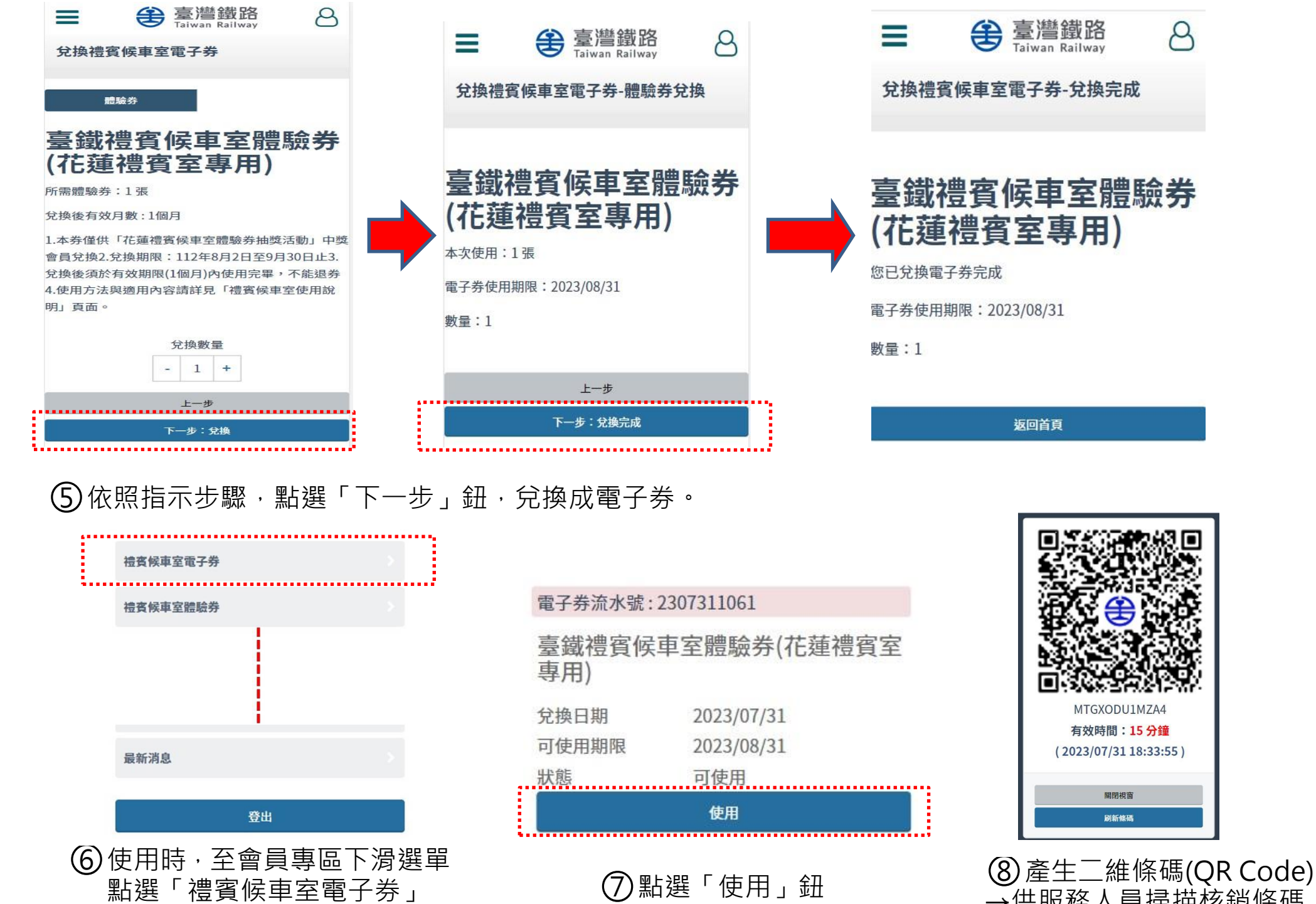

→供服務人員掃描核銷條碼